1) APRIRE L'APPLICAZIONE A PAGO IN RETE ED ACCEDERE CON LE CREDENZIALI UTILIZATE PER ISCRIVERE I PROPRI FIGLI A SCUOLA ATTRAVERSO IL PORTALE DEL MIUR, OPPURE CON SPID

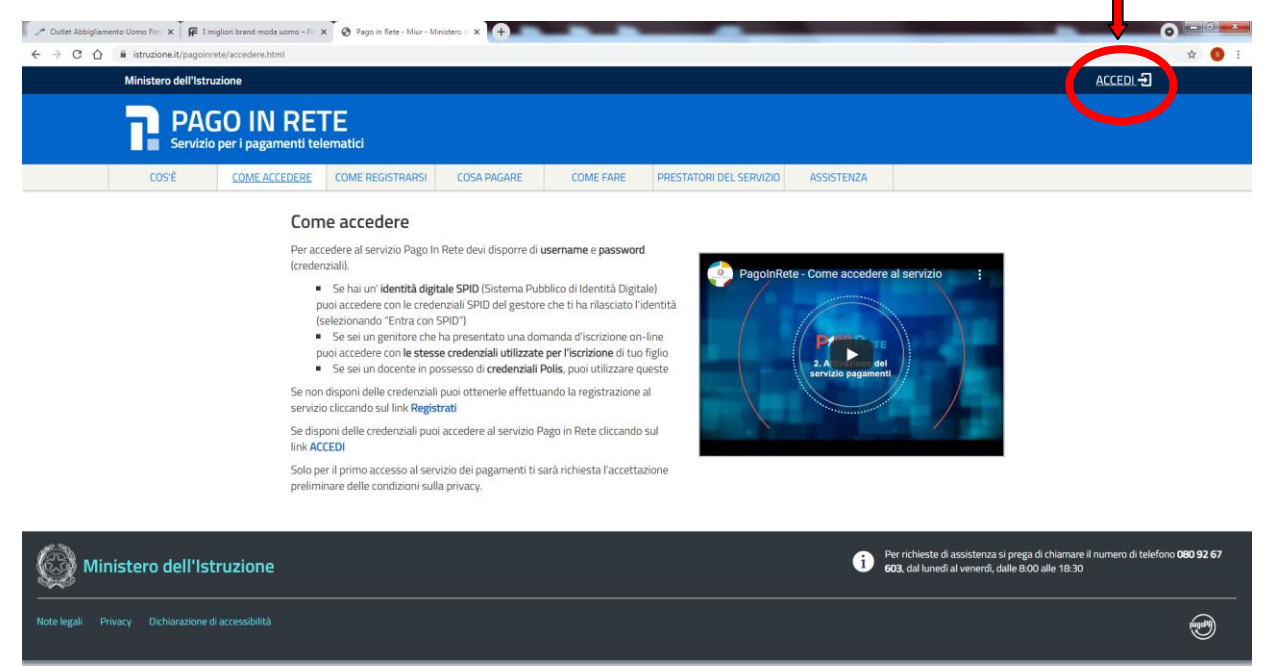

agoinrete.pubblica.istruzione.it/Pars2Client-user/

2) SELEZIONARE "VAI A PAGO IN RETE SCUOLE"

| PAGO IN RE                 | TE                                                                                                    | ***1 |
|----------------------------|----------------------------------------------------------------------------------------------------|------|
| Servizio per i pagamenti t | lematici                                                                                                    |      |
|                            | Il sistema Pago In Rete                                                                                                    |      |
|                            | Pago In Rete è il sistema centralizzato del MIUR che consente ai cittadini di effettuare<br>pagamenti telematici a favore degli istituti Scolastici e del Ministero.                                                      |      |
|                            | Tale sistema si interfaccia con PagoPA®, una piattaforma tecnologica che assicura<br>l'interoperabilità tra Pubbliche Amministrazioni e Prestatori di Servizi di Pagamento (Banche,<br>Poste, etc.) aderenti al servizio. |      |
|                            | Per la visualizzazione e il pagamento telematico di contributi richiesti dalle scuole per i servizi<br>erogati utilizza il link "Vai a Pago in Rete Scuole".                                                              |      |
|                            | Per l'effettuazione di un pagamento telematico di un contributo a favore del Mur utilizza il link<br>"Vai a Pago in Rete MIUR".                                                                                           |      |
|                            | VAI A PAGO IN RETE<br>SCUOLE                                                                                                    |      |
|                            |                                                                                                    |      |
|                            |                                                                                                    |      |
|                            |                                                                                                    |      |

## 3) SELEZIONARE "VERSAMENTI VOLONTARI"

| 🥜 Outlet Abbigliamento Uomo Fie 🗴 🌾 I migliori brand moda uomo | o – Fr: 🗴 🐼 Pago in Rete - Miur – Ministero o 🗙 🔽 📭 Pago in rete Sistema dei pagamir 🗴 🕇 🕂                      |           |
|----------------------------------------------------------------|----------------------------------------------------------------------------------------------------|-----------|
| ← → C ☆ 🔒 pagoinrete.pubblica.istruzione.it/parsWeb            | A Contract of the second second second second second second second second second second second second second se |           |
|                                                                | Home Versamenti volontari sualizza pagamenti Cestione consensi Richiedi assistenza                              | × * * * * |
|                                                                | Figure 4.2.2.2.2.2.2.2.2.2.2.2.2.2.2.2.2.2.2.2                                                                  |           |
|                                                                | Per maggion dettagli è possibile consultare il <u>Manuale Utente</u> e visionare le <u>FAQ</u> .                |           |
|                                                                |                                                                                                    |           |
| 0 $0$ $0$                                                      |                                                                                                    | 0 $0$ $0$ |
| 0 $0$ $0$                                                      |                                                                                                    |           |

## 4) INDIVIDUARE LA SCUOLA (IN QUESTO CASO ICS B.LUINI – MECCANOGRAFICO VAIC82100A)

| 🖉 Outlet Abbigliamento Uomo Fim 🗴 🗍 🛱 I migliori brand moda uomo                        | o - Fix 🗙 🖉 Pago in Rete - Miur - Ministero 🖓 🗴 📭 Pago in re                                          | te 🗙 🛛 🕎 Contatti   Istituto Compr                    | ensivo 5 x +                              | _             | 0 - 0 |
|-----------------------------------------------------------------------------------------|----------------------------------------------------------------------------------------------------|-------------------------------------------------------|-------------------------------------------|---------------|-------|
| $\leftarrow$ $\rightarrow$ C $\triangle$ $(a$ pagoinrete.pubblica.istruzione.it/parsWeb | o/ricercaScuola                                                                                       |                                                       |                                           |               | 🖈 🧿 : |
|                                                                                         | Home Versamenti volontari Visualizza                                                                  | pagamenti   Gestione consensi   F                     | Richiedi assistenza                       | Ì<br>↑<br>    |       |
| 000                                                                                     | Versamenti volontari - ricerco<br>In questa sezione puoi ricercare una scuola, visualizzare i versame | a scuola<br>Inti eseguibili e procedere al pagamento. |                                           | $\circ$       | )     |
|                                                                                         | Reprote scuola sul territorio Regione LOMBARDIA Comune Denominazione so                               | Codice meccanografico                                 | Cerca                                     |               |       |
|                                                                                         | Cerca                                                                                                 |                                                       |                                           |               |       |
|                                                                                         | CORCE MECCANOGRAPICO DE                                                                               | NOMINAZIONE SCUOLA                                    | INDIRIZZO                                 | Pagere []     |       |
|                                                                                         | VAIS003001 CITTA' DI LUINO                                                                            | CARLO VOLONTE' VIA LUGANO 24                          | IA, LUINO (VA)                            |               |       |
|                                                                                         | VARST100A I.C. BLUINFLUI<br>VAPS11000A L.SCIENT. SERE                                                 | NO VIALE DELLE RI<br>ENI" - LUINO VIA LUGANO 24       | IMEMBRANZE 4, LUINO (VA)<br>I, LUINO (VA) |               |       |
|                                                                                         |                                                                                                    | Cancella Chiadi                                       |                                           | $\circ \circ$ |       |
|                                                                                         |                                                                                                    |                                                       |                                           |               |       |
| $\circ \circ \circ$                                                                     |                                                                                                    |                                                       |                                           | $\circ$       |       |
| $\circ \circ \circ$                                                                     |                                                                                                    |                                                       |                                           |               |       |

## 5) SELEZIONARE IL TIPO DI PAGAMENTO

| 🥒 Outlet Abbigliamento Uomo Firri 🗙 🗍 🎏 I migliori brand moda u                             | omo – Fir 🗙 🛛 😵 Pago in Rete - | Miur - Ministero d 🗙 😵 Pago in rete        | 🗙 🛛 🌠 Contatti   Istituto Comprensivo | 5 × +           |                     | _              | 0 - 0                        |
|---------------------------------------------------------------------------------------------|--------------------------------|--------------------------------------------|---------------------------------------|-----------------|---------------------|----------------|------------------------------|
| $\leftrightarrow$ $\rightarrow$ C $\triangle$ $(a)$ pagoinrete.pubblica.istruzione.it/parsV | Web/ricercaEvento/8400239012   | 2                                          |                                       |                 |                     |                | ☆ 🏮 ፤                        |
|                                                                                             | PA SO IN                       | RETE                                       | Gestione consensi                     | <b>H</b> OI     |                     |                |                              |
|                                                                                             | Versament                      | i volontari - causali per scu              | ola                                   |                 |                     | $ \land \land$ |                              |
|                                                                                             | Codice meccanografic           | co: Denominazione scuola:                  | ond -                                 | _               |                     |                |                              |
|                                                                                             | VAIC82100A                     | I.C. "B.LUINI" LUINO                       |                                       |                 |                     |                |                              |
|                                                                                             | Indirizzo:                     |                                            |                                       |                 |                     |                |                              |
|                                                                                             | VIALE DELLE RIN                | MEMBRANZE 4, LUINO (VA)                    |                                       |                 |                     |                |                              |
|                                                                                             | Filtra per d                   | causale:                                   |                                       |                 |                     |                |                              |
|                                                                                             |                                |                                            |                                       |                 |                     |                |                              |
|                                                                                             |                                | Cerca                                      | Cancella                              |                 |                     |                |                              |
|                                                                                             | Lista versa                    | menti eseguibili                           |                                       |                 |                     |                |                              |
|                                                                                             |                                |                                            |                                       |                 | Pagina 🚹            |                |                              |
|                                                                                             | ANNO SCOLASTICO                | CAUSALE                                    | BENEFICIARIO \$                       | DATA SCADENZA 🔹 | MPORTO (6) © AZIONI |                |                              |
|                                                                                             | 2020/21                        | CORSI ICDL PER ESTERNI dal nostro istitutu | I.C. "B.LUINI" LUINO                  | 30/04/2021      | 25,00 <€            |                |                              |
|                                                                                             | 2020/21                        | SKILL Card - ICDL                          | I.C. "BLUINI" LUINO                   | 30/06/2021      | 70.00 <€            |                |                              |
|                                                                                             |                                |                                            | Chiudi                                |                 |                     |                |                              |
|                                                                                             |                                |                                            |                                       |                 |                     |                |                              |
|                                                                                             |                                |                                            |                                       |                 |                     |                |                              |
|                                                                                             |                                |                                            |                                       |                 |                     |                |                              |
|                                                                                             |                                |                                            |                                       |                 |                     |                |                              |
|                                                                                             | /                              |                                            |                                       |                 |                     |                |                              |
|                                                                                             |                                |                                            |                                       |                 |                     |                |                              |
|                                                                                             |                                | Ø000                                       | pagoPA                                |                 |                     |                |                              |
| 🚳 🚓 🖸 🖉 🚞 🚾                                                                                 | i 🖃 👩 🛃                        | (e) 📖                                      |                                       |                 |                     |                | IT • • • 15:24<br>25/04/2021 |